## CANVAS: Adjust Assignment Dates

Canvas now allows a course designer/instructor to view and edit all activity "Assign To" dates from a single screen. This is both an effective way to modify imported course activities as well as a great place to verify that activity dates match your planned course schedule.

- 1. Begin by click the **Assignment** link on the Course Menu.
- 2. Click the **3 vertical dots** to the right of the '+Assignment' button at the top of the screen.
- 3. Select Edit Assignment Dates from the drop-down menu.

| Assignments                                                                                                    |                        |
|----------------------------------------------------------------------------------------------------|------------------------|
| Search for Assignment + Group                                                                                     | + Assignment           |
| ‼ ▼ <u>Unit 1 Assignment</u>                                                                                      | Kelit Assignment Dates |
| ii & Quiz 1: Syllabus Quiz<br>Getting Started - must pass quiz to proceed Module   Due Aug 21 at 11:59pm   10 pts | Commons Favorites      |
|                                                                                                    |                        |

- 4. Adjust activity Due Dates and Availability (i.e., Start & End) dates as needed:
  - Use the **Batch Edit** button to shift selected assignments FORWARD by a specific # of days.
  - Use the **Batch Edit** button to remove all dates from selected activities.
  - Edit individual dates directly by clicking the calendar icons next to them and selecting a new date, or by overtyping the date in the text box.
  - You can add dates even if none were originally in place.

| Select by date range        |                      | 0       | assignments selected            | Batcl | h Edit Cancel                 | Save |
|-----------------------------|----------------------|---------|---------------------------------|-------|-------------------------------|------|
| check 🔳 t                   | •                    |         | apply                           | 1     | •                             |      |
| boxes<br>Title              | Only 1 A             | ssign ` | To rule for tl<br>vailable From | hese  | activities<br>Available Until |      |
| Dress Experiment Assignment | Mon Mar 30, 2020     |         |                                 |       |                               |      |
| 🗌 Quiz 1: Syllabus Quiz     | Fri Aug 21, 2020     | 箘       |                                 |       |                               | 蔮    |
| Week 1 Discussion           | Mon Aug 24, 2020     |         |                                 |       |                               |      |
| Quiz 2 "everyone e          | Se" Mon Aug 31, 2020 | Ħ       | Fri Aug 28, 2020                |       | Mon Aug 31, 2020              | 蔮    |
| 1 student late assi         | gn. Wed Sep 2, 2020  |         | Fri Aug 28, 2020                |       | Wed Sep 2, 2020               |      |
| Quiz 3                      | Mon Sep 7, 2020      |         |                                 |       |                               | Ē    |

- If an assignment has more than one **Assign To** rule, all of the rule dates display. The extra rules for a specific student, section, or group are indented under the main assignment name.
- If an extra "Assign To" rule applies to 1 or more specific students, you will not see their names: you need to go to the actual assignment settings to see the names listed.
- Only Due dates and Availability dates can be edited on this page: you cannot make a new Assign To rule or change text in the assignment descriptions.
- After changing a date, an X appears to right of activity. Clicking the **X** returns the dates to their original ones (removes your last change).

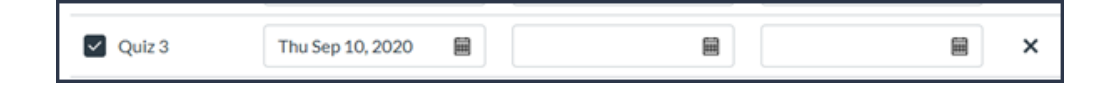

5. Once all the dates area adjusted and match your course schedule, click the red **Save** button at the top of the page. **\*\*** Do not leave the page until a green confirmation message appears.

| ✓ Assignment dates saved | successfully.      |                |                        |            |            |  |  |  |
|--------------------------|--------------------|----------------|------------------------|------------|------------|--|--|--|
| Edit Assignment Dates    |                    |                |                        |            |            |  |  |  |
|                          |                    |                | 0 assignments selected | Batch Edit | Close Save |  |  |  |
| Select by date range     |                    |                |                        |            |            |  |  |  |
| i                        | to                 | Apply          |                        |            |            |  |  |  |
| Title                    | Due At             | Available From | Available              | Until      |            |  |  |  |
| Dress Experiment Assi    | Mon Mar 30, 2020 📓 |                |                        |            |            |  |  |  |
| Group Report 1           | Fri Δμg 7, 2020    |                | =                      |            |            |  |  |  |